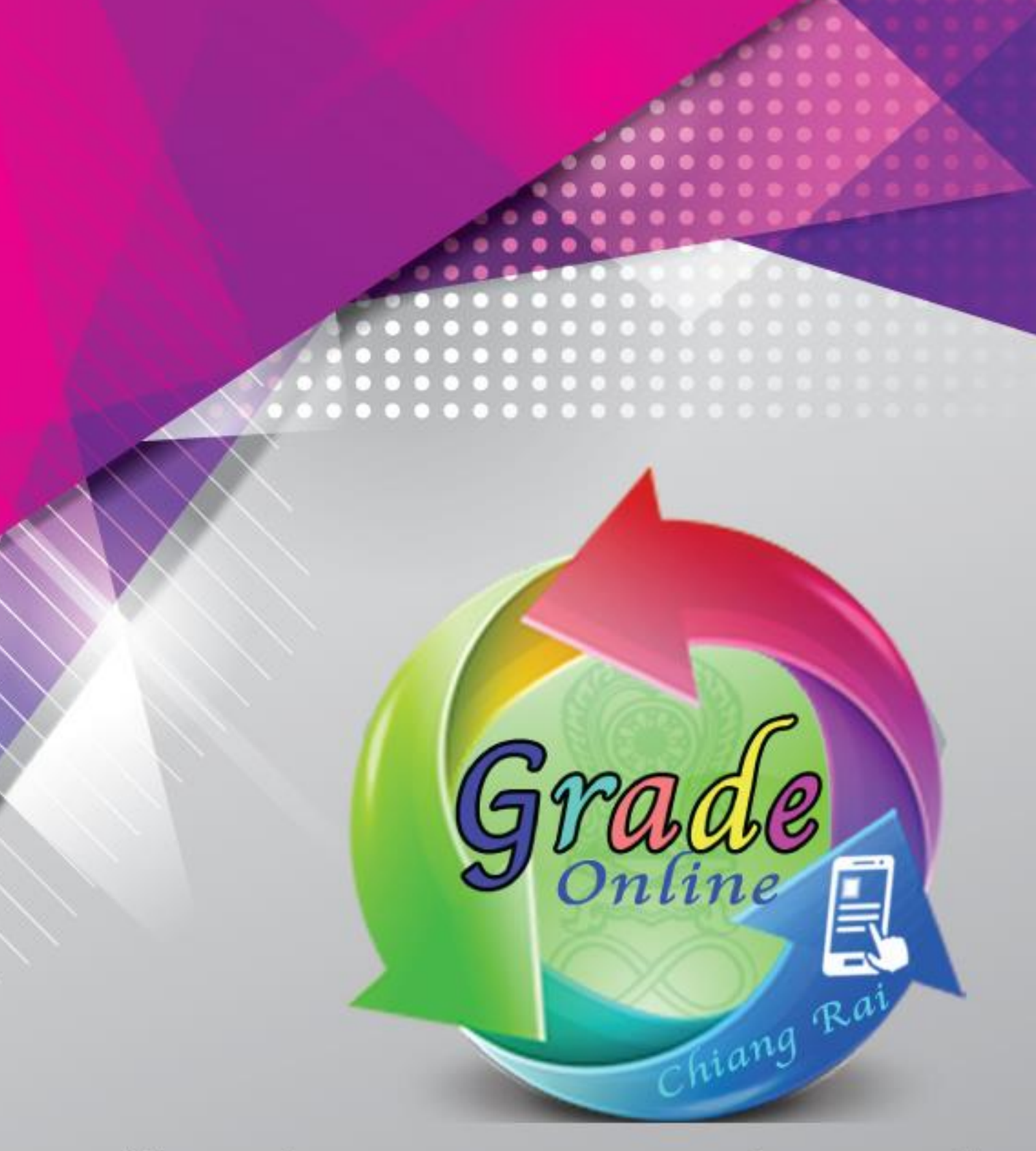

# คู่มือการใช้ระบบตรวจสอบผลการเรียนออนไลน์

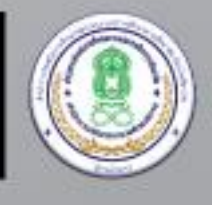

สำนักงาน กศน. จังหวัดเชียงราย สำนักงาน กศน. กระทรวงศึกษาธิการ ระบบตรวจสอบผลการเรียนออนไลน์ สำนักงาน กศน.จังหวัดเชียงราย เป็นระบบที่ออกแบบ ขึ้นมาเพื่อให้อำนวยความสะดวกให้กับครูผู้สอน และนักศึกษา สามารถตรวจสอบผลการเรียนจากโปรแกรม ITW 2.0 ผ่านระบบออนไลน์ ได้ทันที คู่มือเล่มนี้ได้อธิบายการใช้งานโปรแกรมอย่างละเอียดโดยแบ่งออกเป็น 3 ส่วน ประกอบด้วย

ส่วนที่ 1 การใช้งานตรวจสอบผลการเรียนออนไลน์ สำหรับครูและนักศึกษาผ่านคอมพิวเตอร์ และโน้ตบุค

> ส่วนที่ 2 การใช้งานตรวจสอบผลการเรียนออนไลน์ สำหรับครูและนักศึกษาผ่านสมาร์ทโฟน ส่วนที่ 3 การลบและเพิ่มข้อมูลเข้าระบบ สำหรับเจ้าหน้าที่ทะเบียน

ในส่วนการใช้งานของระบบ เจ้าหน้าที่ทะเบียนสามารถกำหนด URL (ลิ้งค์ที่อยู่ระบบ) ให้กับ ครู และ นักศึกษาเข้าไปใช้งาน โดยเลือกระดับชั้น กรอกรหัสนักศึกษา จะทราบผลการเรียนของนักศึกษา รายบุคคลทันที จึงสะดวกสบาย ง่ายต่อการตรวจสอบผลการเรียนออนไลน์ของนักศึกษา

ในการดำเนินงานจัดทำระบบตรวจสอบผลการเรียนออนไลน์นี้ ได้ถูกพัฒนาระบบโดย นายวสันต์ อินทะ นักจัดการงานทั่วไป กศน.อำเภอแม่ลาว สังกัดสำนักงาน กศน.จังหวัดเชียงราย ซึ่งได้แนวคิด และโครงสร้างการทำงานของโปรแกรมมาจาก นายอภิวัฒน์ สังคง ครู กศน.ตำบล อำเภอพรานกระต่าย จังหวัดกำแพงเพชร จึงนำแนวคิดที่ได้มาวิเคราะห์โครงสร้างการทำงานของระบบและพัฒนาระบบขึ้นใหม่ให้มี ความเหมาะกับงานของสถานศึกษา รวมถึงการใช้งานของครู นักศึกษา และเจ้าหน้าที่ทะเบียน

สำนักงาน กศน.จังหวัดเชียงราย ขอขอบคุณ คุณวสันต์ อินทะ และ คุณอภิวัฒน์ สังคง ที่ได้ จัดทำและพัฒนาโปรแกรมระบบตรวจสอบผลการเรียนออนไลน์ Grade Online ซึ่งระบบนี้จะเป็นประโยชน์ แก่สถานศึกษา ในสังกัด สำนักงาน กศน. เป็นอย่างดียิ่ง

สำนักงาน กศน.จังหวัดเชียงราย

# สารบัญ

| คำนำ                                                     |    |
|----------------------------------------------------------|----|
| สารบัญ                                                   |    |
| ส่วนที่ 1                                                |    |
| คู่มือการใช้งานสำหรับครูผู้สอน และ นักศึกษา              |    |
| <ul> <li>การใช้งานผ่านโน้ตบุค หรือคอมพิวเตอร์</li> </ul> | 3  |
| ส่วนที่ 2                                                |    |
| คู่มือการใช้งานสำหรับครูผู้สอน และ นักศึกษา              |    |
| - การใช้งานผ่านสมาร์ทโฟน                                 | 5  |
| ส่วนที่ 3                                                |    |
| คู่มือการใช้งานสำหรับเจ้าหน้าที่ทะเบียน                  |    |
| - การลบข้อมูลเดิมออกจากระบบ                              | 7  |
| - การเพิ่มข้อมูลใหม่เข้าระบบ                             | 8  |
| ประโยชน์ของโปรแกรมระบบตรวจสอบผลการเรียนออนไลน์           | 10 |
| คณะผู้จัดทำ                                              | 11 |
|                                                          |    |

หน้า

# ส่วนที่ 1

# คู่มือการใช้งานสำหรับครูผู้สอน และ นักศึกษา

## (การใช้งานผ่านโน้ตบุค หรือคอมพิวเตอร์)

 เปิด Browser Google Chrome หรือ Mozilla Firefox เข้าไปที่ลิ้งค์ http://cri.nfe.go.th/itw (ลิ้งค์ URL สามารถเปลี่ยนตาม Server ของแต่ละจังหวัด) จากนั้นหน้าจอจะแสดงโปรแกรมระบบ ตรวจสอบผลการเรียนออนไลน์ขึ้นมาตามรูป

| ระบบตรวจสอบผลการเรียเ                                                                                           |                                                                                                    | ёвяіа Admin f 😡 💩 🖇 <                                                           |
|----------------------------------------------------------------------------------------------------|----------------------------------------------------------------------------------------------------|---------------------------------------------------------------------------------|
| ระบบ                                                                                                    | ตรวจสอบผลการ<br>Non-formal Educ                                                                                              | <b>รเรียนออนไลน์</b><br>cation Services Centre                                  |
| คลิเ                                                                                                    | ก ระดับประถม                                                                                                    | V2.0                                                                            |
| ประถม                                                                                                    | ม.ต้น                                                                                                    | ม.ปลาย                                                                          |
| สำนักงาน กศน.จังหวัด<br>สำนักงานจ่งเสริมการศึกษา<br>Office of Non-Formal anc<br>กนับสนุนไดย คร.วิเลขา ถีสุวรรณ์ | เชียงราย<br>นอกระบบและการศึกษาตามอัธยาศัยจังหวัดเชียงรา<br>I Informal Education, Chiang Rai<br>ผอลำนักงาน กคนจังหวัดเชียงราย | เป<br>เป<br>เป<br>เป<br>เป<br>เป<br>เป<br>เป<br>เป<br>เป<br>เป<br>เป<br>เป<br>เ |

 คลิกเลือกระดับชั้นเรียนที่จะทำการตรวจสอบผลการเรียนออนไลน์ (ตัวอย่าง คลิก ระดับประถม) จากนั้นหน้าจอจะแสดงโปรแกรมระบบตรวจสอบผลการเรียนออนไลน์ขึ้นมาตามรูป

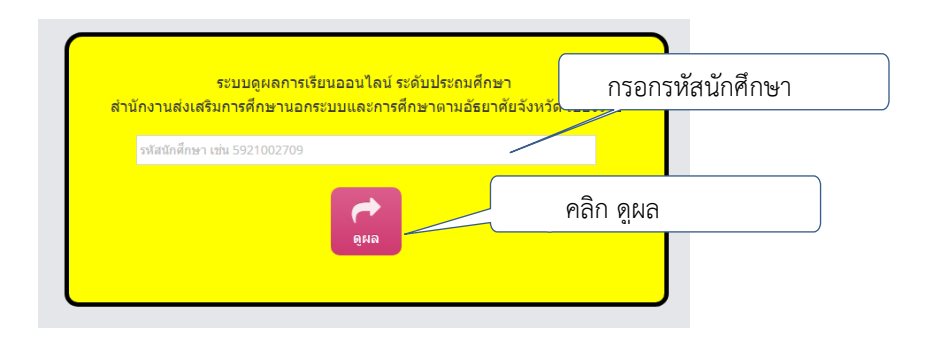

 กรอกรหัสนักศึกษา เช่น 6011000134 แล้วคลิก ดูผล จากนั้นหน้าจอจะแสดงผลการเรียนออนไลน์ขึ้นมาตามรูป

|               | ใบแสดงผ<br>สำนั                            | งการเรียน หลักสูดรการศึกษ<br>กงานส่งเสริมการศึกษานอก | านอกระบบระดับการศึกษาร<br>ระบบและการศึกษาดามอัธย | ขั้นพื้นฐาน ระดับประถมศึก<br>าศัยจังหวัด เชียงราย | าษา          |            |                     |
|---------------|--------------------------------------------|------------------------------------------------------|--------------------------------------------------|---------------------------------------------------|--------------|------------|---------------------|
| ชื่อ-นามสกุล: | นายสมพงษ์ มโนค่า                           | รหัสนักศึกษา:                                        | 5921000018                                       | เลขประจำตัวประชาชน:                               | 357010031    | 17944      |                     |
| (บดา)         | นายแกว มเนคา<br>เรีย วิชว                  | (มารดา)                                              | นางคา มในคา                                      | 10000                                             | 071131316331 | นอดวรเรียม |                     |
| 59/2          | สขดีกษา พลดีกษา                            |                                                      | 109(11002                                        | 2                                                 | 78           | 3.5        |                     |
| 59/2          | สุมพัทธ์ 1 ผิสพัทธ์ 1<br>ภาษาอังกฤษพื้นฐาน |                                                      | wei1001                                          | 3                                                 | 72           | 3          |                     |
| 59/2          | เศรษฐกิจพอเพียง                            |                                                      | ทช11001                                          | 1                                                 | 77           | 3.5        |                     |
| 59/2          | แฟ้มสะสมงาน                                |                                                      | ทร02015                                          | 1                                                 | 68           | 2.5        |                     |
| 59/2          | ศิลปศึกษา                                  |                                                      | ทช11003                                          | 2                                                 | 77           | 3.5        |                     |
| 59/2          | การเงินเพื่อชีวิต                          |                                                      | สค12021                                          | 2                                                 | 77           | 3.5        |                     |
| เกรดเฉลี่ย(   | (GPA) = 2.64                               |                                                      |                                                  |                                                   |              |            | i<br>               |
| ດະແນນນ        | ท่ายคิจกรรบ                                |                                                      |                                                  |                                                   |              |            |                     |
| สำดับที่<br>1 | ภาคเรียน กิจก                              | ารรม                                                 |                                                  |                                                   | จำนวนชั่ว    | าโมง       | 🦾 คลิกที่ปุ่ม Print |
| นักศึกษาทุก   | าคนต้องผ่านกิจกรรมพัด                      | มนาคุณภาพผู้เรียน(กท                                 | ขช.)ให้ครบ200 ชั่วโมง                            | รวม                                               | 0            |            | ⊖ Print             |

 หากต้องการปริ้น สามารถคลิกที่ปุ่ม Print จากนั้นหน้าจอจะแสดงตามรูป

|                               | 202.145.125.155/gradonine/ isnow_gade.php |                                                                                                    |                            |
|-------------------------------|-------------------------------------------|----------------------------------------------------------------------------------------------------|----------------------------|
| Print<br>Total: <b>1 page</b> | Save                                      | Examenentia depresentación de la constance de la constance de | 10764<br>4079664           |
| Destination                   | Save as PDF                               | រដែរ របស់ស្ត្រ ស្ត្រី<br>2012 មានស្តែងស្តារ ស្ត្រី 2013 2013 2013 2013 2013 2013 2013 2013                                                                                                    | 14<br>15<br>13<br>15<br>14 |
| Pages                         | <ul><li>All</li></ul>                     | สะของอายังได้ระหาย<br>คำสู่นี้ คาสต่อ คิดกระ จากก<br>ว่า<br>มีกลักษายุคลเปล่องในสามาร์ต่องการสุดิสารกระ(ไปสาม100 น้ำโมล                                                                                                    | 61tur<br>Alfree            |
|                               | eg. 1-5, 8, 11-13                         |                                                                                                    |                            |
| Layout                        | Portrait                                  |                                                                                                    | _                          |

## ส่วนที่ 2

## คู่มือการใช้งานสำหรับครูผู้สอน และ นักศึกษา

## (การใช้งานผ่านสมาร์ทโฟน)

 เปิด Browser Google Chrome หรือ Mozilla Firefox เข้าไปที่ลิ้งค์ http://cri.nfe.go.th/itw (ลิ้งค์ URL สามารถเปลี่ยนตาม Server ของแต่ละจังหวัด) หรือ เข้าผ่าน แอพพลิเคชั่น Grade Online จากนั้นหน้าจอจะแสดงโปรแกรมระบบตรวจสอบผลการเรียนออนไลน์ขึ้นมาตามรูป

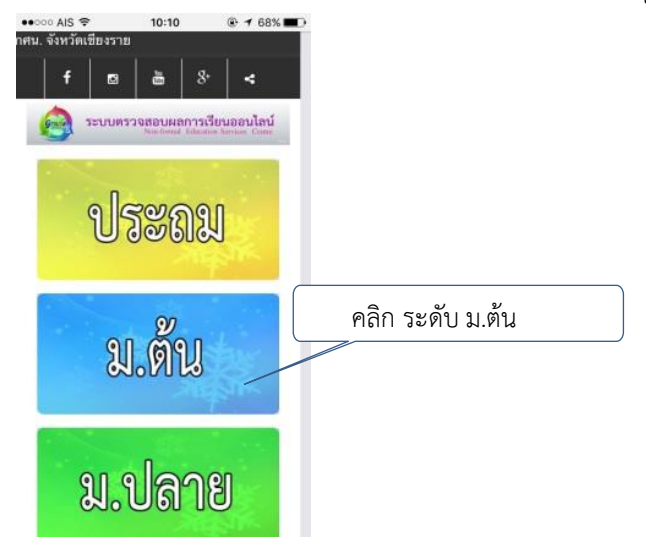

 คลิกเลือกระดับชั้นเรียนที่จะทำการตรวจสอบผลการเรียนออนไลน์ (ตัวอย่าง คลิก ระดับม.ต้น) จากนั้นหน้าจอจะแสดงโปรแกรมระบบตรวจสอบผลการเรียนออนไลน์ขึ้นมาตามรูป

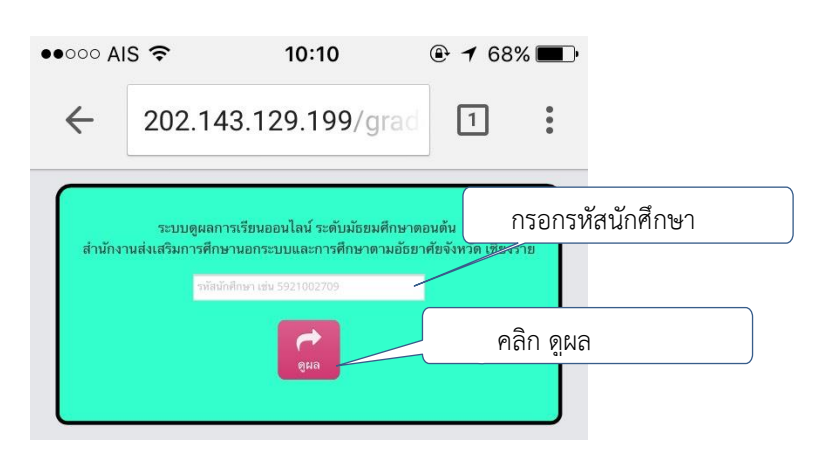

 กรอกรหัสนักศึกษา เช่น 6012000134 แล้วคลิก ดูผล จากนั้นหน้าจอจะแสดงผลการเรียนออนไลน์ขึ้นมาตามรูป

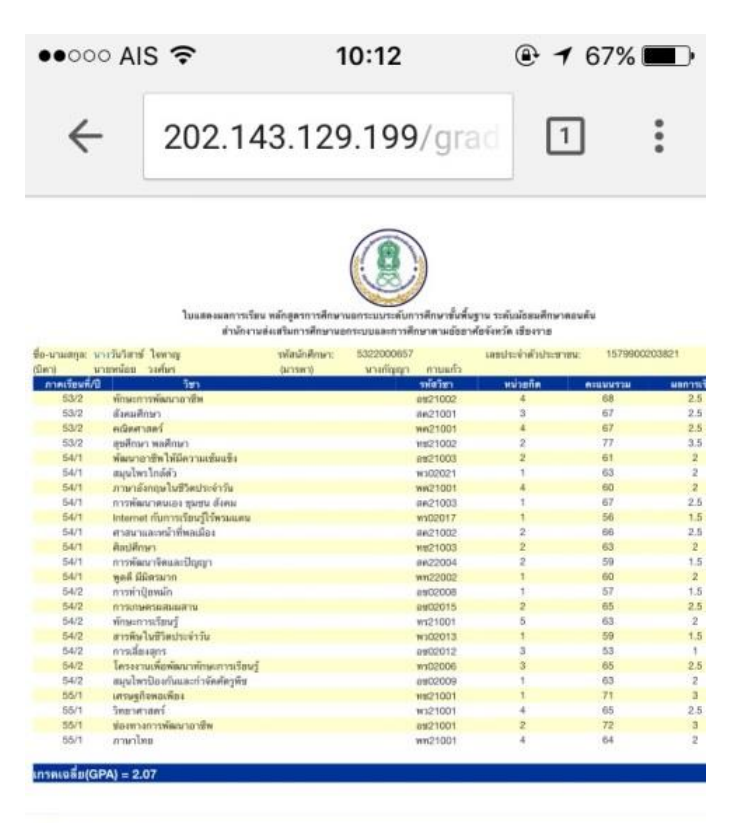

| ละแบบหม่ | วยกิจกรรม |                         |              |
|----------|-----------|-------------------------|--------------|
| เวลโมพี  | การเรียน  | fishesu .               | จำนวนทั่วโมง |
| 1        | 55/1      | โครงการพัฒนาคุณภาพชีวิต | 100          |
|          |           |                         | <br>100      |

นักศึกษาทุกคนต้องผ่านกิจกรรมพัฒนาคุณภาพผู้เรียน(กพช.)ให้ครบ200 ชั่วโมง

## ส่วนที่ 3

# คู่มือการใช้งานสำหรับเจ้าหน้าที่ทะเบียน

<u>เตรียมข้อมูล backup Data จากโปรแกรม ITW 2.0</u>

🔚 ITW51DATA\_จังหวัดเชียงราย

#### การลบข้อมูลเดิมออกจากระบบ

1. เข้าโปรแกรม Navicat for MySQL จะแสดงหน้าจอโปรแกรมดังรูป

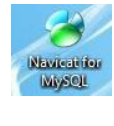

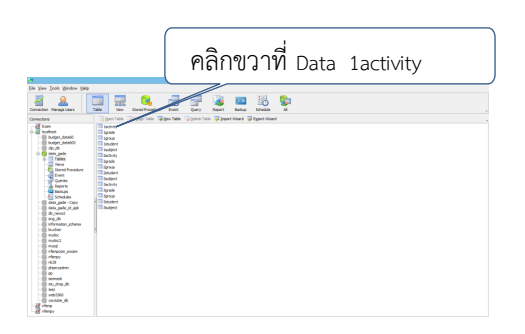

2. คลิกขวาที่ Data ที่ต้องการ (ตัวอย่าง 1activity) แล้วเลือก Empty Table

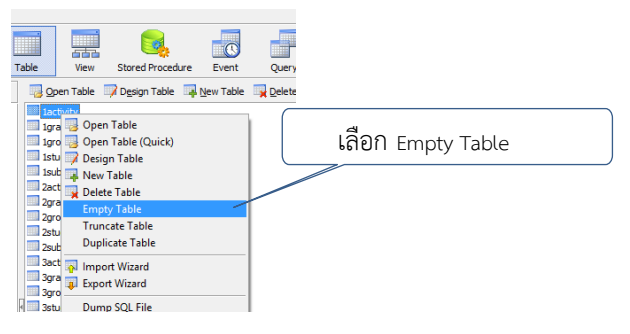

3. เมื่อมีหน้าต่างขึ้นมาให้คลิก OK

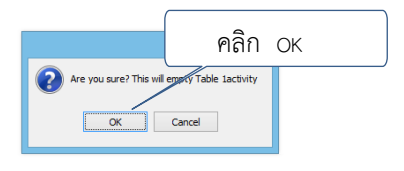

หมายเหตุ ทำขั้นตอนที่ 1 ถึง 3 จนครบทุก Data

#### การเพิ่มข้อมูลใหม่เข้าระบบ

1. เข้าโปรแกรม Navicat for MySQL จะแสดงหน้าจอโปรแกรมดังรูป

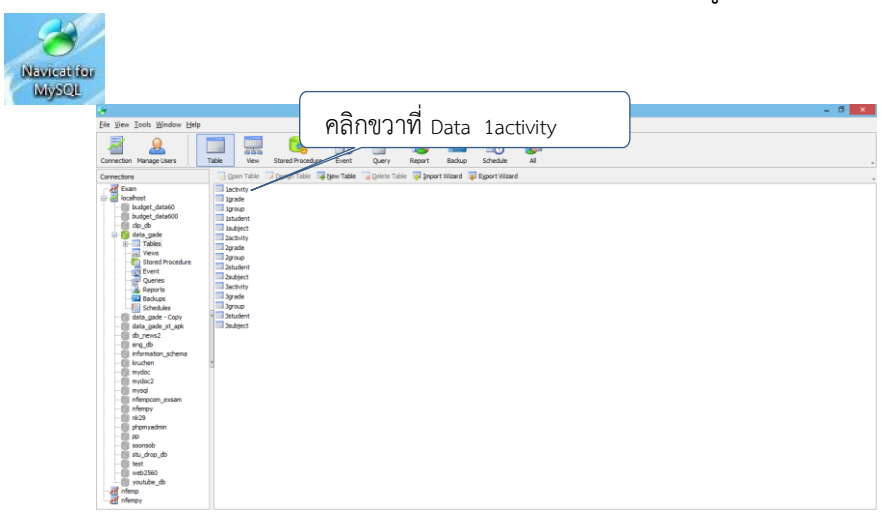

2. คลิกขวาที่ Data ที่ต้องการ (ตัวอย่าง 1activity) แล้วเลือก Import Wizard

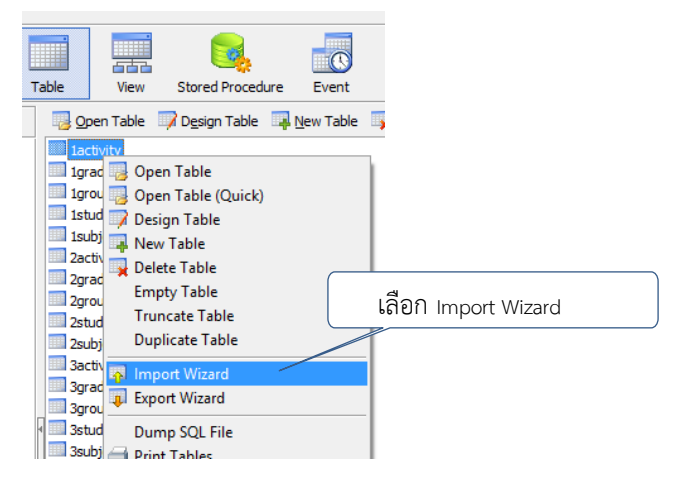

3. เลือก Dbase file (\*.dbf) แล้วคลิก Next

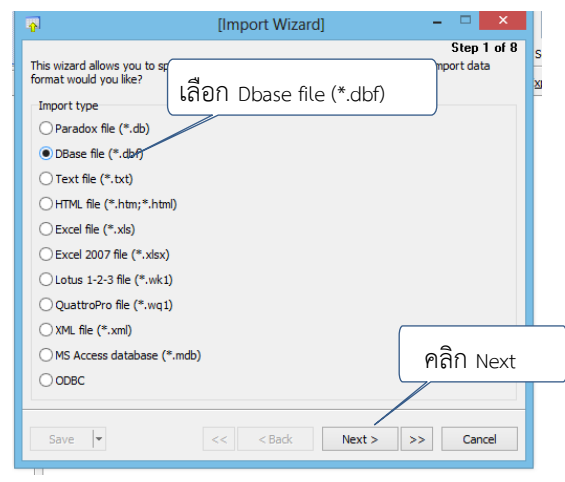

4. ในช่อง Import from คลิกเลือก activity.dbf ในช่อง Encoding ใส่ 10021 (MAC - Thai) แล้ว คลิก Next

| [Import Wizard]                                        | ດລື່ວເລື່ວ | 0                                     |                |                             |                  | ×         |
|--------------------------------------------------------|------------|---------------------------------------|----------------|-----------------------------|------------------|-----------|
| You must select a file which will be a source of data. | risi iisie | Look in:                              | 1              | activity.dbf                | 🏚 📂 🎞 🛪          |           |
| Impack from                                            |            | (Ang                                  | Name           |                             | Date modified    | Type 🔨    |
| Ex)TTINE1 2 0\1257090000\1\s=#wby dbf                  |            |                                       | actinfo.DBF    |                             | 18/4/2560 8:03   | DBF Fil   |
| 1. #110312.0 (1257060000 (1/860017.00)                 | Nami I     | Recent places                         | activity.dbf   |                             | 18/4/2560 12:09  | DBF Fil   |
| Encoding:                                              |            |                                       | actrem.dbf     |                             | 14/4/2552 2:08   | DBF Fil   |
| 10021 (MAC - Thai)                                     | ~          |                                       | bullatin.dl    | De: DBF File                | 29/10/2559 21:20 | DBF Fil   |
|                                                        |            | Desktop                               | chgreg.dt      | e modified: 18/4/2560 12:09 | 5/3/2553 22:35   | DBF Fil   |
| 1a 10021 (MAC Thai)                                    |            | A                                     | coderule.dbt   |                             | 30/4/2546 1:12   | DBF Fil   |
| 661 IOUZI (IVIAC - IIIdi)                              |            | 1 1 1 1 1 1 1 1 1 1 1 1 1 1 1 1 1 1 1 | delreg.dbf     |                             | 5/3/2553 22:35   | DBF Fil   |
|                                                        |            | Libraries                             | eexam.dbf      |                             | 6/11/2558 20:47  | DBF Fil   |
|                                                        |            |                                       | eschedule.dbf  |                             | 2/11/2559 15:36  | DBF Fil   |
|                                                        |            |                                       | express.dbf    |                             | 7/1/2540 16:10   | DBF Fil   |
|                                                        |            | Computer                              | exrecv.dbf     |                             | 27/11/2557 20:56 | DBF Fil   |
|                                                        |            | 0                                     | GRADE.DBF      |                             | 11/4/2560 19:17  | DBF Fil   |
|                                                        |            |                                       | ardfrea.dbf    |                             | 19/4/2560 11:44  | DBF Fil Y |
|                                                        |            | Network                               | <              |                             |                  | >         |
|                                                        |            |                                       | File name:     | activity                    | ¥                | Open      |
| Save V C C Back Next > >>                              | Cancel     |                                       | Files of type: | DBase file (*.dbf)          | ~                | Cancel    |

5. คลิก Next เรื่อยๆ จนถึง Start หลังจากโหลดข้อมูลเสร็จแล้ว คลิก Close

| •                                                                           | [Import Wizard]                                                | - 🗆 🗙                             | 🖓 [Import Wizard] – 🗆 🗙                                                                                                    |
|-----------------------------------------------------------------------------|----------------------------------------------------------------|-----------------------------------|----------------------------------------------------------------------------------------------------|
| We have gathered al<br>button to begin impor                                | I the information the wizard needs to import your dat<br>ting. | Step 8 of 8<br>a. Click the Start | Step 8 of 8<br>We have gathered all the information the wizard needs to import your data. Click the Start<br>button to begin importing.                                                                                                   |
| Tables:<br>Processed:<br>Errors:<br>Added:<br>Updated:<br>Deleted:<br>Time: |                                                                | ^                                 | Tables:         1           Processed:         2528           Errors:         0           Added:         2528           Updated:         0           Deleted:         0           Time:         0.612s           [Msg] [Imp] Import start |
|                                                                             |                                                                | คลิก Start                        | Mag [Imp] Import table [Iactivity]<br>[Mag] [Imp] Import table [Iactivity]<br>[Mag] [Imp] Frocessed:2528, Added:2628, Updated:0, Deleted:0, Errors:0<br>[Mag] [Imp] Finished - Successfully<br>                                           |
| Save                                                                        | << < Back Next >                                               | >> Start                          | Save V Log Start Close                                                                                                    |

# หมายเหตุ ทำขั้นตอนที่ 1 ถึง 5 จนครบทุก Data

หากทำครบทุกขั้นตอนแล้วระบบก็จะสามารถตรวจสอบผลการเรียนออนไลน์ได้

## ประโยชน์ของโปรแกรมระบบตรวจสอบผลการเรียนออนไลน์

## ประโยชน์ของสถานศึกษา

สถานศึกษามีระบบที่รายงานข้อมูลผลการเรียนที่มีประสิทธิภาพ ในการจัดและการบริหารการศึกษา สอดคล้องกับการการปฏิรูปการศึกษาและการเรียนรู้โดยเน้นผู้เรียนเป็นสำคัญ เพื่อสร้างคุณภาพของคนไทยให้ สามารถเรียนรู้ พัฒนาตนได้เต็มตามศักยภาพ ลดความเหลื่อมล้ำ และพัฒนากำลังคนให้เป็นที่ต้องการ เหมาะสมกับพื้นที่ จัดการการศึกษาให้สอดคล้องกับความจำเป็นของผู้เรียนและลักษณะพื้นที่ของสถานศึกษา ครูมีการพัฒนาคุณภาพและมีจิตวิญญาณของความเป็นครู เน้นครูผู้สอน นำเทคโนโลยีสารสนเทศและ เครื่องมือที่เหมาะสมมาใช้ในการเรียนการสอนเพื่อเป็นเครื่องมือช่วยครูหรือเพื่อการเรียนรู้ด้วยตัวเอง

## ประโยชน์ของครูผู้สอน

- 1. ไม่ต้องเสียเวลาเปิดดูข้อมูลนักศึกษาผ่านโปรแกรม ITW 2.0
- สะดวกสบายอยู่ที่ไหนก็สามารถทราบผลการเรียนของนักศึกษารายบุคคล จึงสามารถวาง แผนการเรียนให้กับนักศึกษารายบุคคลได้
- ครูสามารถนำผลการเรียนของนักศึกษารายบุคคลแล้วนำมาวิเคราะห์ และวางแผนการจบของ นักศึกษาได้
- 4. ครูสามารถตรวจเช็คข้อมูลนักศึกษาได้ ว่าลงทะเบียนวิชาอะไรให้นักศึกษาไปแล้ว

### ประโยชน์ของนักศึกษา

- 1. ทำให้เกิดแรงจูงใจในการเรียนเพิ่มขึ้น เพื่อให้ได้ผลการเรียนที่ดีขึ้น เมื่อได้ทราบผลการเรียน
- ช่วยสร้างนิสัยในการใฝ่รู้ให้เกิดขึ้นกับนักศึกษา เมื่อไม่สามารถตอบคำถามหรือตอบแบบทดสอบ ได้นักศึกษาจะไปศึกษาเพิ่มเติม ก่อให้เกิดนิสัยอยากรู้อยากเห็นมากขึ้น
- ทำให้ทราบถึงสถานภาพทางการเรียนของตนเองว่าเด่นด้อยในเรื่องใด ควรได้รับการปรับปรุง อย่างไร เมื่อรู้ผลการเรียนของตัวเองตลอดเวลา
- นักศึกษาสามารถวางแผนการเรียนของตัวเองได้ และเลือกอ่านหนังสือหรือติวก่อนสอบใน แต่ละภาคเรียน

#### ประโยชน์ต่อผู้ปกครองของนักศึกษา

ผู้ปกครองทราบถึงพัฒนาการหรือความก้าวหน้าในการเรียนของนักศึกษาเป็นระยะๆ ทราบผลการ เรียนในแต่ละวิชา ได้มากน้อยแค่ไหน ผู้ปกครองจะได้ใช้เป็นพื้นฐานการตัดสินใจเกี่ยวกับการศึกษาต่อไป

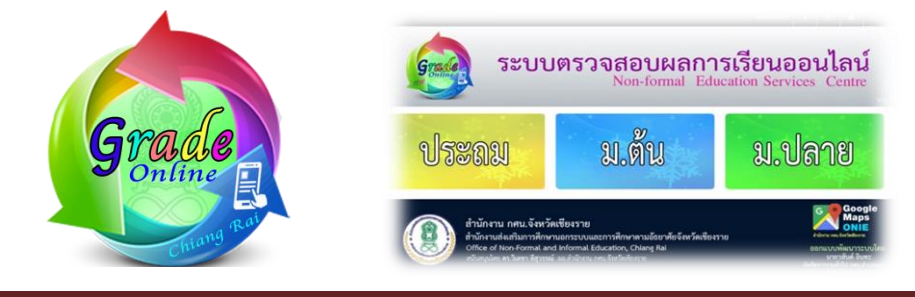

# คณะผู้จัดทำ

## ที่ปรึกษา

- 1. ดร.วิเลขา ลีสุวรรณ์
- 2. นายสุรพล วงศ์หวัน
- 3. นางพรมาดา วงศ์หวัน

#### ออกแบบพัฒนาระบบ

นายวสันต์ อินทะ

#### ทีมงาน

นายทินรักษ์ บุญลือ นายสมคิด ยาวิราช นายสุพรรณ สมวงค์

#### ขอขอบคุณ

นายธนัญชัย จุ้ยมี นายกำจร หัดไทย นายอภิวัฒน์ สังคง ผู้อำนวยการ สำนักงาน กศน.จังหวัดเชียงราย รองผู้อำนวยการ สำนักงาน กศน.จังหวัดเชียงราย ศึกษานิเทศก์ สำนักงาน กศน.จังหวัดเชียงราย

นักจัดการงานทั่วไป กศน.อำเภอแม่ลาว สำนักงาน กศน.จังหวัดเชียงราย

นักวิชาการคอมพิวเตอร์ สำนักงาน กศน.จังหวัดเชียงราย นักวิชาการศึกษา สำนักงาน กศน.จังหวัดเชียงราย นักจัดการงานทั่วไป สำนักงาน กศน.จังหวัดเชียงราย

นักวิชาการคอมพิวเตอร์ สำนักงาน กศน.จังหวัดเพชรบุรี นักวิชาการศึกษาชำนาญการ สำนักงาน กศน.จังหวัดกำแพงเพชร ครู กศน.ตำบล กศน.อำเภอพรานกระต่าย กศน.จังหวัดกำแพงเพชร

จัดทำโดย นายวสันต์ อินทะ นักจัดการงานทั่วไป สำนักงาน กศน. จังหวัดเชียงราย

.......